# **Untangle and OpenVPN**

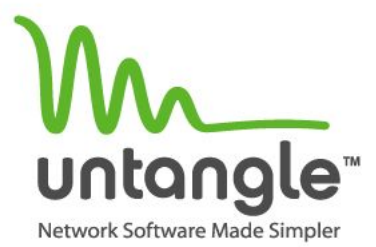

# What is OpenVPN?

- Allows secure remote connection
- Based on SSL
- Uses UDP 1194
- Supports
  - Site to Site (hardware to hardware)
  - Site to Client (software)
- Supports multiple Client OS
  - Windows XP through Win7
  - Mac OSX
  - Linux
  - And others

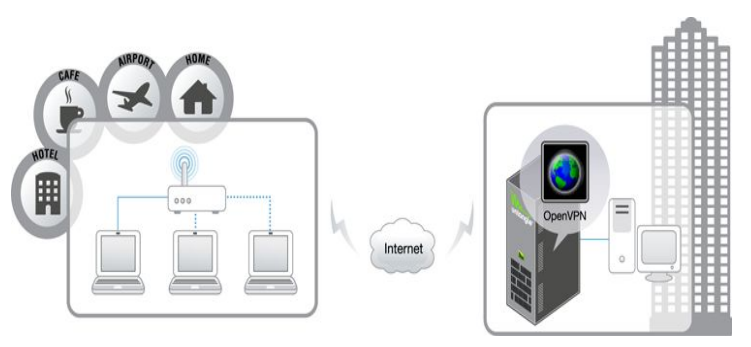

Site to Client

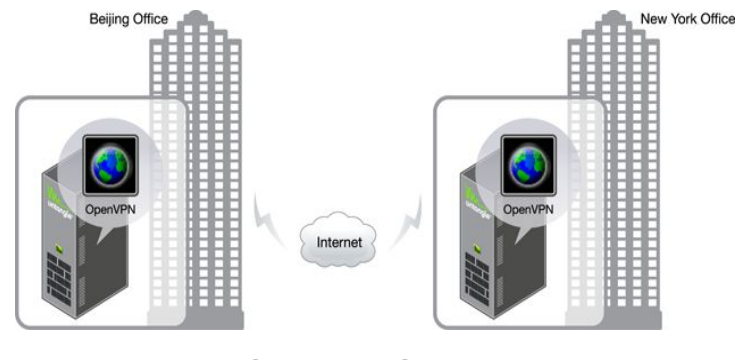

#### Site to Site

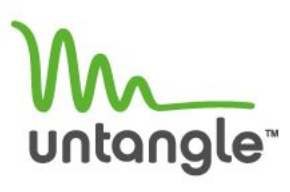

# Setting up the OpenVPN on your Untangle

- Click and install the OpenVPN application to the rack.
- Click the settings button.
- If this is the primary site, configure as the VPN Server.
  - Only time you would use the Configure as the VPN Client, if you are deploying Site to Site. Main site is the OpenVPN server side, and the remote site is the OpenVPN Client side.

| auterater open          | /PN                          |                                                                                                    |                                                                                          |
|-------------------------|------------------------------|----------------------------------------------------------------------------------------------------|------------------------------------------------------------------------------------------|
| itatus                  |                              |                                                                                                    |                                                                                          |
| Current Mode            |                              |                                                                                                    |                                                                                          |
| Status:                 | Unconfigured: Use button     | s below.                                                                                              |                                                                                          |
| Vizard<br>O Configure a | s VPN Server This configures | OpenVPN so remote users and networks can connect<br>OpenVPN so it connects to a remote OpenVPN Server | and access exported hosts and networks.<br>r and can access exported hosts and networks. |
| • Configure a           | s VPN Client This configures | OpenVPN so it connects to a remote OpenVPN Server                                                     | r and can access exported hosts and networks.                                            |

### **OpenVPN Setup Wizard**

- OpenVPN welcome page
- Please read through and click the next button on the bottom right corner.

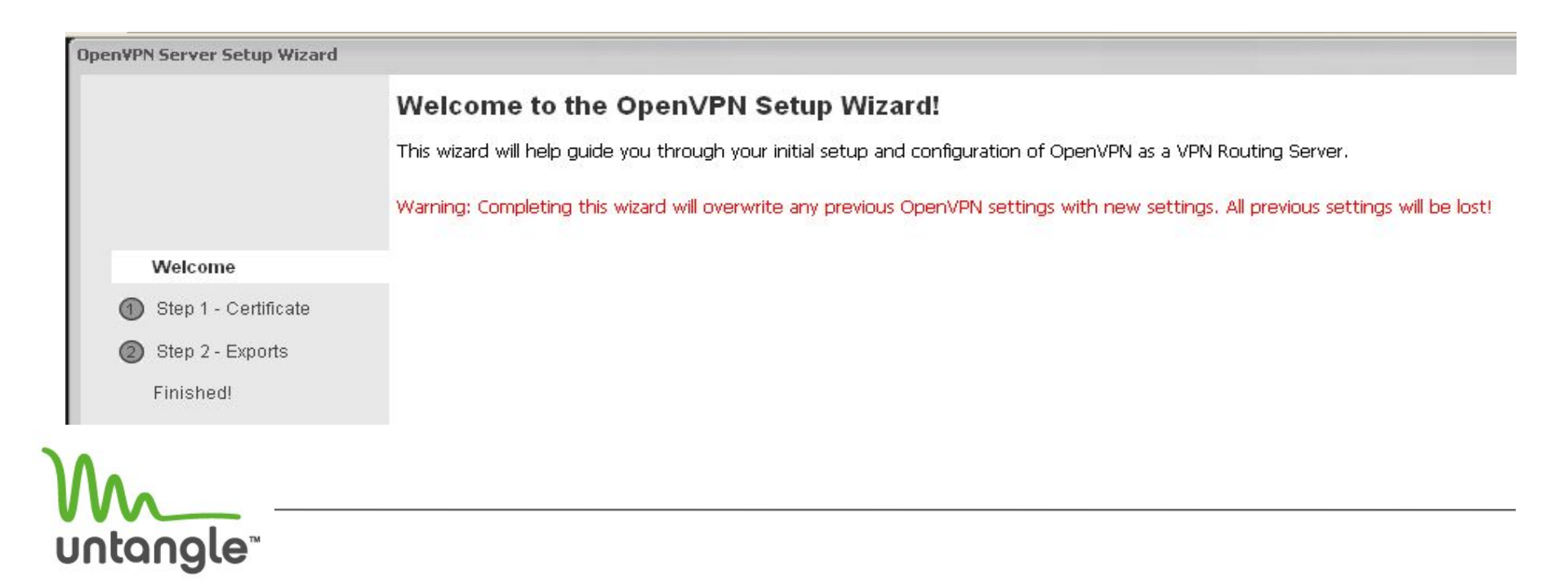

#### **OpenVPN Setup Wizard Step 1**

• Please fill in the required fields and click next.

|                                          | Step 1 - Certifica<br>Please specify some inform | i <b>te</b><br>nation about your location. This | information will be used to generate a secure digital certificate |
|------------------------------------------|--------------------------------------------------|-------------------------------------------------|-------------------------------------------------------------------|
|                                          | Organization:                                    | Untangle                                        |                                                                   |
| Walaama                                  | Country:                                         | United States                                   | ~                                                                 |
| weicome                                  | State/Province:                                  | CA                                              |                                                                   |
| <ol> <li>Step 1 - Certificate</li> </ol> | City:                                            | San Mateo                                       |                                                                   |
| Step 2 - Exports<br>Finished!            |                                                  |                                                 |                                                                   |
|                                          |                                                  |                                                 |                                                                   |

## **OpenVPN Exports**

- Exports are what the VPN users are allow to access.
- If you have multiple sites, you would need to export the other sites.
- You can export the entire subnet or you can export a single IP via changing the Netmask to 255.255.255.255
  - Example: You want to allow your entire internal network for your VPN users, you can use the 255.255.255.0 Netmask.
    - In this particular example this would mean 192.168.1.1-192.168.1.255
  - Example 2: You only want the VPN users to access 192.168.1.15
    - You would need to change the IP field to 192.168.1.15 and the Netmask to 255.255.255.255

| Status | Clients | Exported Hosts and Networks | Advanced | Event Log     |               |             |        |  |
|--------|---------|-----------------------------|----------|---------------|---------------|-------------|--------|--|
| 🗿 Add  |         |                             |          |               |               |             |        |  |
| Enable | d       | Host/network Name           |          | IP Address    | Netmask       | Edit        | Delete |  |
| 1      | Ren     | note-Office                 |          | 192.168.1.0   | 255.255.255.0 | <b> </b> ≣] | ×      |  |
| 1      | inter   | rnal network                |          | 192.168.254.1 | 255.255.255.0 |             | ×      |  |

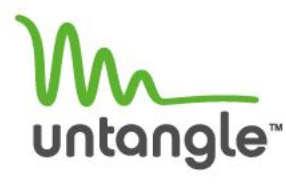

### **Finishing up the OpenVPN Wizard**

• Last page of the OpenVPN Wizard.

UN

| openiirin serirer secup mizaru |                                                                                                    |
|--------------------------------|----------------------------------------------------------------------------------------------------|
|                                | Finished!                                                                                                    |
|                                | Congratulations!                                                                                                    |
|                                | You are now ready to begin adding remote clients and sites you wish to have access to your VPM                                                                      |
|                                | To add remote users, click on the Clients tab and add to the VPN Clients table.<br>To add remote networks, click on the Clients tab and add to the VPN Sites table. |
| Welcome                        |                                                                                                    |
| 1 Step 1 - Certificate         |                                                                                                    |
| 2 Step 2 - Exports             |                                                                                                    |
| Finished!                      |                                                                                                    |
|                                |                                                                                                    |
|                                |                                                                                                    |

## Adding the VPN sites

- There are two sections for the VPN clients.
  - Top section is for the software clients.
  - Bottom section is for the site to site Clients (HW to HW)
  - Please input the internal IP address of the remote site's Untangle

| Enabled:                          | $\checkmark$      |   |                                   |
|-----------------------------------|-------------------|---|-----------------------------------|
| Site name:                        | Remote-Location-A |   |                                   |
| Address pool:                     | default           | * |                                   |
| Network address:                  | 102 168 1 1       |   | (Internal address of remote site) |
|                                   | 192,100,1,1       |   | 1                                 |
| Network mask:                     | 255.255.255.0     |   |                                   |
| Network mask:<br>/PN Sites        | 255.255.255.0     |   |                                   |
| Network mask:<br>/PN Sites<br>Add | 255.255.255.0     |   | Site Marrie                       |

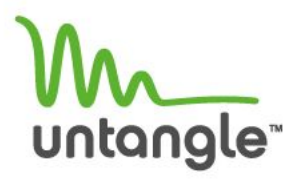

## **Distributing the OpenVPN Client**

- Two ways to get the OpenVPN site to site configuration software
  - Email
  - Download directly from the Untangle (recommended)

| tribute VPN Client      |                                                                                  |
|-------------------------|----------------------------------------------------------------------------------|
| Distribute via Email    |                                                                                  |
| Click "Send Email" to : | end an email to "Email Address" with information to retrieve the OpenVPN Client. |
| Email Address:          |                                                                                  |
| Send Email              |                                                                                  |
| Download Key            |                                                                                  |
| Download VPN Site co    | nfiguration.                                                                     |

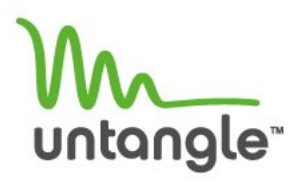

#### Installing the OpenVPN config file to the remote site

- Install the OpenVPN App to the remote Untangle.
- Click the settings and configure as the VPN client. Only one Untangle can be the OpenVPN server.
- Go through the wizard and upload the configuration file you have downloaded.
- Finish out the wizard, please make sure that both Untangle's have the OpenVPN application turned on (green).
- Reboot both Untangle servers.

|                                    | PII                            |              |                                                                                              |                                                                                               |                                               |                     |                   |           |
|------------------------------------|--------------------------------|--------------|----------------------------------------------------------------------------------------------|-----------------------------------------------------------------------------------------------|-----------------------------------------------|---------------------|-------------------|-----------|
| Status                             |                                |              |                                                                                              |                                                                                               |                                               |                     |                   |           |
| Current Mode                       |                                |              |                                                                                              |                                                                                               |                                               |                     |                   |           |
| Status:                            | Unconfig                       | ured: Use bu | tons below.                                                                                  |                                                                                               |                                               |                     |                   |           |
| Wizard                             |                                |              |                                                                                              |                                                                                               |                                               |                     |                   |           |
| A Configure as                     | c VDN Sarvar                   | This config  | res Onen\/PN so re                                                                           | emote users and ne                                                                            | tworks can connect                            | and access exporte  | ed hosts and netw | orks.     |
|                                    | S VEIN DEI VEI                 | inio coring. |                                                                                              |                                                                                               |                                               |                     |                   | Unor      |
| O Configure as                     | s VPN Client                   | This configu | res OpenVPN so it                                                                            | connects to a rem                                                                             | ote OpenVPN Server                            | r and can access ex | ported hosts and  | networks. |
|                                    |                                |              |                                                                                              |                                                                                               |                                               |                     |                   |           |
|                                    |                                |              |                                                                                              |                                                                                               |                                               |                     |                   |           |
|                                    |                                |              |                                                                                              |                                                                                               |                                               |                     |                   |           |
|                                    |                                |              |                                                                                              |                                                                                               |                                               |                     |                   |           |
|                                    |                                |              |                                                                                              |                                                                                               |                                               |                     |                   |           |
| oen¥PN Client S                    | šetup Wiza                     | ard          |                                                                                              |                                                                                               |                                               |                     |                   |           |
| oen¥PN Client S                    | Setup Wiza                     | ard          | Downloa                                                                                      | d Configu                                                                                     | ration                                        |                     |                   |           |
| oen¥PN Elient S                    | Setup Wiza                     | ard          | Downloa<br>Please specify                                                                    | <b>d Configu</b><br>where your VP                                                             | <b>ration</b><br>'N Client configu            | iration should c    | ome from.         |           |
| oen¥PN Client S                    | Setup Wiza                     | ard          | Downloa<br>Please specify<br>O Downlo                                                        | <b>d Configu</b><br>where your VF<br>ad from Server                                           | <b>ration</b><br>'N Client configu            | iration should c    | ome from.         |           |
| oen¥PN Client S                    | šetup Wiza                     | ard          | Downloa<br>Please specify<br>Oownlo<br>Server IP 4                                           | <b>d Configu</b><br>where your VF<br>ad from Server<br>Address:                               | <b>ration</b><br><sup>IN</sup> Client configu | aration should c    | ome from.         |           |
| <b>DenYPN Client S</b><br>Welcorr  | Setup Wiza<br>19               | ard          | <b>Downloa</b><br>Please specify<br>© Downlo<br>Server IP /<br>Password:                     | <b>d Configu</b><br>where your VF<br>ad from Server<br>Address:                               | <b>ration</b><br>'N Client configu            | aration should c    | iome from.        |           |
| Welcom                             | Setup Wiza<br>18               | ard          | Downloa<br>Please specify<br>O Downlo<br>Server IP 4<br>Password:<br>O Upload                | <b>d Configu</b><br>where your VF<br>ad from Server<br>Address:<br>Configuration              | ration<br>N Client configu                    | iration should c    | ome from.         |           |
| Welcom<br>(1) Install (<br>Einiche | Setup Wiza<br>18<br>Configurat | ard          | Downloa<br>Please specify<br>O Downlo<br>Server IP &<br>Password:<br>O Upload<br>Configurati | <b>d Configu</b><br>where your VF<br>ad from Server<br>Address:<br>Configuration<br>ion File: | <b>ration</b><br>N Client configu             | iration should c    | ome from.         |           |

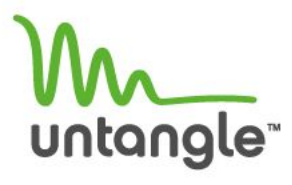

# **Untangle Contact Info:**

- Toll Free (VARs only) 877.345.6382
- General Public 866.233.2296
- Fax
- Email
- Wiki (howto)
- Documentation
- Forums

650.292.2246 support@untangle.com http://wiki.untangle.com http://untangle.com/docs http://forums.untangle.com

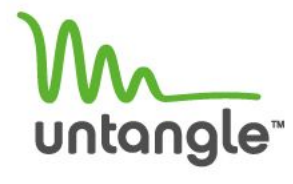